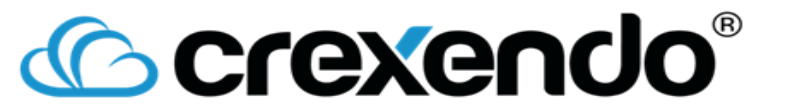

# End User Portal Training

# Crexendo<sup>®</sup>

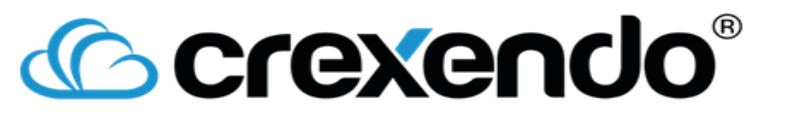

### What we will cover

- Dashboard
- Messages
- Devices
- Numbers
- Call logs
- My settings

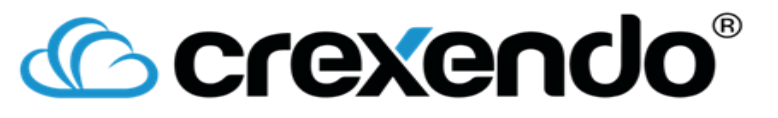

Dashboard

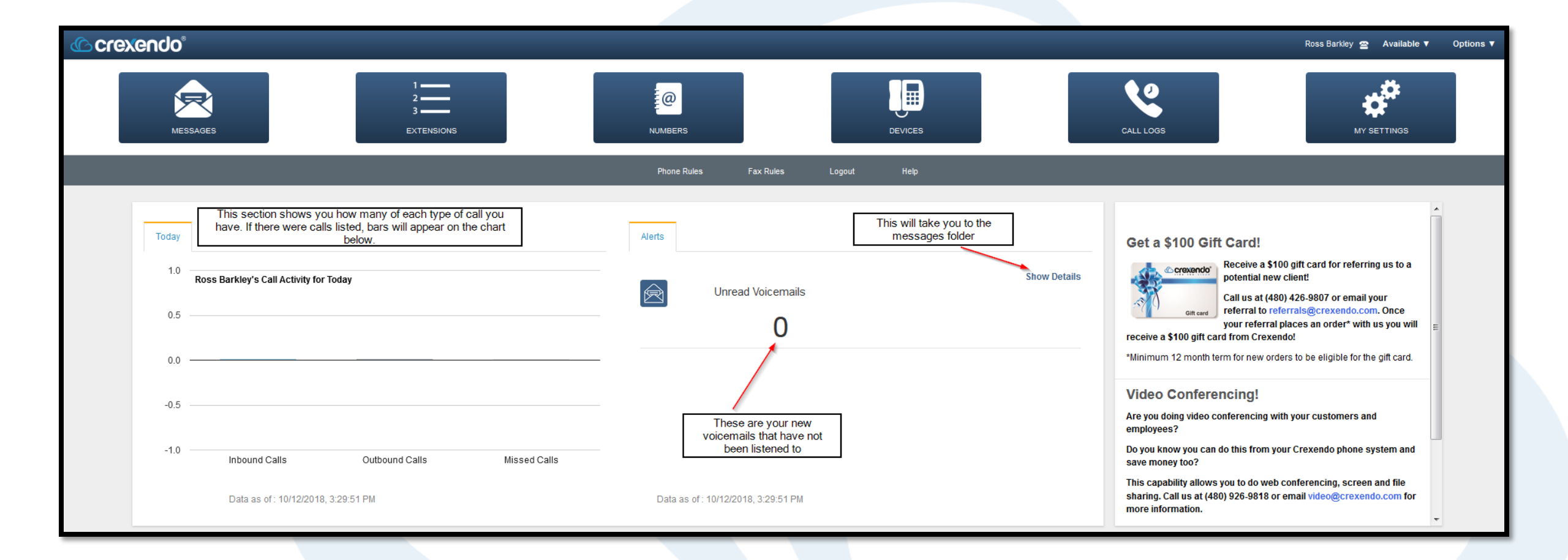

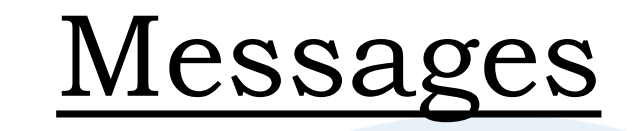

| Forward             | Actions                 | -                                                  | B           | equilar font means the                            |  |                                                                                                    | Junk Delete | Download      |
|---------------------|-------------------------|----------------------------------------------------|-------------|---------------------------------------------------|--|----------------------------------------------------------------------------------------------------|-------------|---------------|
| Folders 🔒 Inbox (1) | Content                 |                                                    | mess        | sage has been listened to                         |  |                                                                                                    | 4           | Search        |
| 🔒 Drafts            | From                    | Subject                                            |             |                                                   |  |                                                                                                    | • Date 🔻    | Size • Junk • |
| 📄 Junk 🔪            | 🖀 📣 4004                | Voice Mail for Ros                                 | ss Barkley  |                                                   |  |                                                                                                    | 4:39 PM     | 218 KB 0%     |
| 🖹 Sent              | 🖀 🜒 (855) 2             | 211-2255 Voice Mail for R                          | oss Barkley |                                                   |  |                                                                                                    | 4:02 PM     | 306 KB 0%     |
| 🔒 Trash             | $\backslash$            |                                                    |             |                                                   |  |                                                                                                    |             |               |
| 🔁 Test Folder       | The nur<br>to h<br>mesa | mber corresponds<br>now many new<br>ages you have. |             | Bolded means the message has not been listened to |  | This field shows a time if the<br>message came in on the<br>current day, or a date if it<br>came in on a previous day |             |               |

**Folders**: Inbox, Drafts, Junk, Sent, Trash are all default folders and come standard with each account. An account admin can create additional folders if they are needed.

**From**: This will show you the phone number that the message came from. If it is an outside caller, it will show the full 10 digits. If it is an internal caller, it will just show an extension.

Subject: This is standardized across the board, voicemail will always appear as "Voice Mail for [insert extension name]". If it is a fax or a call recording (2 other types of messages that can appear here), it will specify that as well. Date: The time or date that the message came in. If it is from the current day, you will see a time. If it is from a previous date it will either say what day it was if it was within 7 days (such as Monday), or it will list a date like MM/DD/YYYY. Size: How much space in your storage quota the message is using. Content: This is a search bar.

## Crexendo<sup>®</sup> Inside a Message

| Messages                                                                                                    | Inbox                                       |           |
|----------------------------------------------------------------------------------------------------|---------------------------------------------|-----------|
| This will take you back to the previous screen                                                                                |                                             |           |
| Forward Actions Move To                                                                                                    | Forwards message to someone via email       | Done Done |
| From 4004<br>To 1910<br>Subject Voice Mail for Ross Barkley<br>Date October 12, 2018 4;39 FM<br>Message 0:00 / 0:14  Download | within portal)<br>Downloads message for you |           |

- From: Who called you.
- To: Your extension or direct line.
- **Subject**: Will tell you who the voicemail is for.
- **Date**: Time and date voicemail came in.
- **Message**: This allows you to play the message on the portal. You can use the knob next to the play button to adjust the starting position of the message. You can also adjust the volume (alters volume when listening in the portal only). You can also download the message onto your computer by pressing the Download button.

#### **Devices**

| Search Type (All) | Physical     | location of your device (e911) | Unique identifier for your device |                     | Main extension assigned to your device | Search Search |
|-------------------|--------------|--------------------------------|-----------------------------------|---------------------|----------------------------------------|---------------|
| Location          | Device Name  | MAC Address                    | Owner Name                        | Primary Extension   | Model                                  | •             |
| Training Lab      | Ross Barkley | 001fc11bcb0b                   | Ross Barkley                      | Ross Barkley (1910) | CX430                                  |               |
|                   |              |                                |                                   |                     |                                        |               |

- Location: The physical location of your device, this is how e911 is setup. This should always be accurate and updated if the device moves to a new location.
- **Device Name**: Name of the device.
- MAC Address: Each phone has a unique MAC address, no two are the same. The last 4 digits are always different, whereas the first set are always the same (differs depending on phone model).
- Owner Name: User who owns the device.
- **Primary Extension**: The main extension assigned to this phone.
- Model: What type of phone is it.

#### Now, what does the green dot mean?

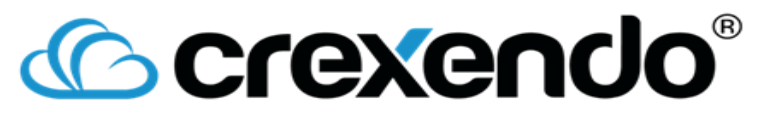

### Registration

| Primary Extension |
|-------------------|
|                   |

#### What is Registration?

Registration is the process of your phone reaching out and opening a line of communication with our servers. If your phone is registered, it means you can place and receive calls. If it is not registered, you will be unable to place or receive calls (even if you have a dial tone).

#### What do the Green and Red Dots Mean?

A green dot means that your phone is registered, whereas a red dot means your phone is not registered.

#### What if I Have a Red Dot Next to My Phone? What Do I Do?

First thing to do is to make sure all of your cables (power, Ethernet) are all plugged in snugly. Once that is done, remove the power cord and wait 10 seconds, then plug it back in. The phone should re-register when it finishes booting up. If you still have problems after that, contact your IT department (or whoever handles the phones).

### Numbers

| Company Numbe   | Business i  | umbers on your Crexendo account                      | Extension that is assigned to that number | Caller ID text that | shows on outbound calls |        |
|-----------------|-------------|------------------------------------------------------|-------------------------------------------|---------------------|-------------------------|--------|
| Search          |             |                                                      |                                           |                     |                         | Search |
| Number          | ▼ Label     | Default Extension                                    | Caller ID                                 | Location            | Features                |        |
| (907) 313-7806  | Ross Direct | Ross Barkley (1910)                                  | Ross Barkley                              | Location 243000     |                         |        |
| Personal Number | Non-Crexer  | do numbers you want to forward<br>to/involve somehow |                                           |                     |                         | ۵      |
| Number          | ▼ Label     | Owner Name                                           | • Туре                                    |                     | Hunt Timeout            |        |
| (201) 555-4545  | My Cell     | Ross Barkley                                         | Phone                                     |                     | 30 seconds              |        |
|                 |             |                                                      |                                           |                     |                         |        |

**Company Numbers**: Any business number that is on your Crexendo system.

Label: Internal (non-customer facing) use only, allows you to label each number.

**Default Extension**: The extension that rings first when you call that number.

**Caller ID**: The text that shows when you call out and show that number (i.e. 907-313-7806 will show "Ross Barkley" when calling outbound).

Location: Optional, allows you to tie a number to a location.

Features: If anything is setup, such as e911 or SMS, on the number it will be listed in this column.

**Personal Numbers**: Any non-Crexendo number you want to use within your system, such as a cell phone. **Type**: What "type" of phone/number is it. This is not important unless you use SMS notifications, so we generally recommend using the "phone" type.

Hunt Timeout: How long that number will ring if it is used within a ring group.

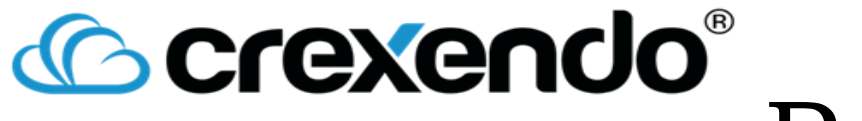

Personal Numbers

| Personal Numbers |         |              |        | Click "Add"  | \$       |
|------------------|---------|--------------|--------|--------------|----------|
| Number           | ▼ Label | Owner Name   | • Туре | Hunt Timeout | + Add    |
| (201) 555-4545   | My Cell | Ross Barkley | Phone  | 30 seconds   | 🕑 Edit   |
|                  |         |              |        |              | 💼 Delete |

#### **Step 1**: Click on the gear cog, then select "Add."

|              | Personal Number |
|--------------|-----------------|
|              |                 |
| Number       | 2015557878      |
| Label        | Eden Hazard     |
| Owner        | Ross Barkley    |
| Kind         | Phone -         |
| Hunt Timeout | 30 seconds 👻    |
|              |                 |
|              |                 |
|              |                 |
|              |                 |
| Cancel       | Add             |
| Cancel       | Add             |

**Step 2**: Fill in the number on the number field.

**Step 3**: Give it a label (makes it easier for your admins, as well as Crexendo support staff).

**Owner**: Leave with yourself, or choose another user within your system if desired.

**Kind**: Home, Cell (forces you to choose a mobile carrier), Office, Phone. We generally use the phone type, cell is only needed if you are setting up SMS notifications.

Hunt Timeout: How long this number will ring if included in a ring group or a status.

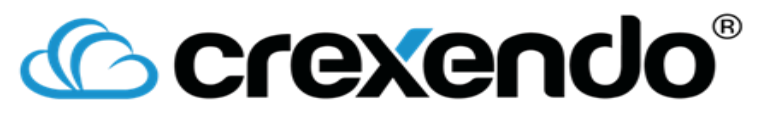

#### Call Logs

| Call Logs Start date in the date range | ge End date in date range   |                  |            |                                                              | ¢        |
|----------------------------------------|-----------------------------|------------------|------------|--------------------------------------------------------------|----------|
| Search                                 | Search by number, extension | i, or caller ID  |            |                                                              | Search   |
| Date Range 1 Jan 2000 📰 1 Jan 2000 📰   |                             |                  |            |                                                              |          |
| Type Inbound Outbound Missed           |                             |                  |            |                                                              |          |
| Type From (Caller ID)                  | • From                      | • To             | Start Time | Duration (H:M:S)                                             |          |
|                                        |                             | No records found |            |                                                              |          |
|                                        |                             |                  |            |                                                              |          |
|                                        |                             |                  |            |                                                              |          |
|                                        |                             |                  |            |                                                              |          |
|                                        |                             |                  |            |                                                              |          |
|                                        |                             |                  |            |                                                              |          |
|                                        |                             |                  |            |                                                              |          |
|                                        |                             |                  |            |                                                              |          |
|                                        |                             |                  |            |                                                              |          |
|                                        |                             |                  |            |                                                              |          |
|                                        |                             |                  |            |                                                              |          |
|                                        |                             |                  |            |                                                              |          |
|                                        |                             |                  |            |                                                              |          |
|                                        |                             |                  |            |                                                              |          |
|                                        |                             |                  |            |                                                              |          |
|                                        |                             |                  |            |                                                              |          |
|                                        |                             |                  |            |                                                              |          |
|                                        |                             |                  |            |                                                              |          |
|                                        |                             |                  | Allov      | vs you to download your call logs<br>in an Excel Spreadsheet |          |
|                                        |                             |                  |            |                                                              |          |
|                                        |                             |                  |            |                                                              |          |
|                                        |                             |                  |            |                                                              | Download |
|                                        |                             |                  |            |                                                              |          |

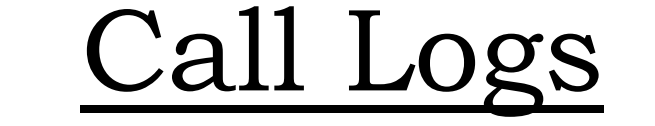

| Call Logs                             |            |            |                              |                    | <b>\$</b> |
|---------------------------------------|------------|------------|------------------------------|--------------------|-----------|
| Search                                |            |            |                              |                    | Search    |
| Date Range 15 Oct 2018 📰 1 Jan 2000 📰 |            |            |                              |                    |           |
| Type Inbound Outbound Missed          |            |            |                              |                    |           |
| Type From (Caller ID)                 | • From     | • To       | Start Time                   | ▼ Duration (H:M:S) |           |
|                                       | 8552112255 | 240        | Mon 15 Oct 2018 12:20 PM MST | 0:00:00            |           |
| CREXENDO                              | 8552112255 | 240        | Mon 15 Oct 2018 12:19 PM MST | 0:00:12            |           |
| 240                                   | 240        | 8552112255 | Mon 15 Oct 2018 12:19 PM MST | 0:00:06            |           |
|                                       |            |            |                              |                    |           |
|                                       |            |            |                              |                    |           |
|                                       |            |            |                              |                    |           |

Type: Signifies what kind of call (inbound, outbound, missed).

**From (Caller ID)**: The caller ID we were able to pull from the call if it was inbound or missed. It will show your extension if you made the call.

**From**: This is the caller. It will show the person who initiated the call. If you initiated the call, it will show your extension here.

To: This is the person receiving the call. Your extension will be listed if it is inbound or missed, the number you dialed will be displayed if it was an outbound call.

**Start Time**: The date and time the call was initiated. **Duration**: The length of the call.

\*\*\*You will see missed calls with durations. Our system determines the status of a call based on the place it last rang to and whether or not the call was answered there.\*\*\*

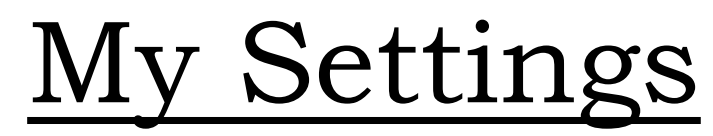

| Back                                                                                                    | Ross Barkley - Settings                                                |                           |
|----------------------------------------------------------------------------------------------------|------------------------------------------------------------------------|---------------------------|
| Name Ross Barkley This is where your VM PIN is/whe you can reset your VM PIN PIN Forward Other Email  Toss.barkley@chelseafc.com Delete after forward Operator option for Operator None None None | re<br>This is where you add your email<br>for VM to email<br>VM prompt | ompts                     |
| Prompts Name                                                                                                    | Voicemail Prompt                                                       | Active Prompt 🚺           |
| 1 In Office                                                                                                    | ▶ ● — 0:00 / 0:33 ◀ > — ● Download                                     | ۲                         |
| 2 Out of Office                                                                                                    | ▶ ● — 0:00 / 0:18 ◀ ● Download                                         | 0                         |
| 3 Holiday                                                                                                    | ▶ ● ─ 0:00 / 0:30 ◀ ● Ownload                                          | 0                         |
|                                                                                                    |                                                                        | 0                         |
| Fax Options Out                                                                                                    | ound Cloud Fax email                                                   |                           |
| Outbound Cloud Fax From Email Address                                                                                                    | Access Code                                                            | Outbound Caller ID        |
| ross.barkley@chelseafc.com                                                                                                    | X000000X                                                               | (480) 389-1575 (Test Lab) |
|                                                                                                    |                                                                        | ¢                         |
|                                                                                                    |                                                                        |                           |

PIN: This is your voicemail PIN.

Forward (Other Email): This is the email used for VM to email.

Delete After Forward: Deletes voicemails from your phone after the system emails them out to you.

**Voicemail Transcription**: Transcribes (best effort) your voicemail messages and sends you a script of what they said. **Operator**: Allows you to give callers another option to reach someone (i.e. "Press o now to be re-routed to the receptionist for further assistance).

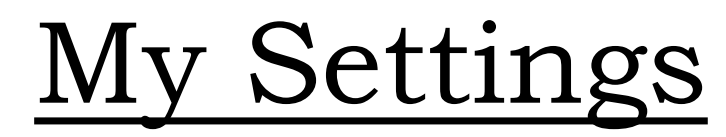

| Back                                                                             | Ross Barkley - Settings                             |                           | _  |
|----------------------------------------------------------------------------------|-----------------------------------------------------|---------------------------|----|
| Name Ross Barkley This is where your VM PIN is/where you can reset your VM PIN   | ]                                                   |                           |    |
| PIN ••••••• Forward Other Email  Fors.barkley@chelseafc.com Delete after forward | This is where you add your email<br>for VM to email |                           |    |
| Voicemail Transcription Disabled<br>Operator None                                | VM                                                  | prompts                   |    |
| Prompts Name                                                                     | Voicemail Prompt                                    | Active Prompt 🚺           |    |
| 1 In Office                                                                      | ▶ ● 0:00 / 0:33 ◀ > ● Download                      | ۲                         |    |
| 2 Out of Office                                                                  | ▶ ● 0:00 / 0:18 ◀ ● Download                        | 0                         |    |
| 3 Holiday                                                                        | ▶ ● 0:00 / 0:30 ◀ ● Download                        | 0                         |    |
|                                                                                  |                                                     |                           | •  |
|                                                                                  |                                                     |                           |    |
| Fax Options Outbour                                                              | d Cloud Fax email                                   |                           |    |
| Outbound Cloud Fax From Email Address                                            | Access Code                                         | Outbound Caller ID        |    |
| ross.barkley@chelseafc.com                                                       | X0000000X                                           | (480) 389-1575 (Test Lab) |    |
|                                                                                  |                                                     |                           | \$ |
|                                                                                  |                                                     |                           |    |

**Prompts**: These are your voicemail prompts, you can store up to 9 at a time and label them as well. **Outbound Cloud Fax**: If you use our cloud faxing service, this is the email address associated with your outbound cloud fax access.

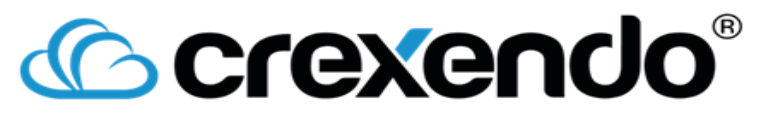

### <u>Adding a Prompt</u>

| Add a Recording                                                                                                    | Add a Recording                                                                                                    |
|----------------------------------------------------------------------------------------------------|----------------------------------------------------------------------------------------------------|
| <ul> <li>Use a Text-to-Speech recording</li> <li>Text <ul> <li>Voice Male - Legacy (US English)</li> </ul> </li> <li>Call me and record</li> <li>Upload a .wav file as my recording</li> </ul> | <ul> <li>Use a Text-to-Speech recording</li> <li>Call me and record</li> <li>Number</li> <li>Call Me</li> <li>Upload a .wav file as my recording</li> </ul> |
| Cancel Help Save                                                                                                    | Cancel Help Save                                                                                                    |

**Text-to-Speech**: The system will generate a prompt for you based on what you enter in the text box, and the voice you select.

**Call me and record**: The system will call you at the number listed, and will lead you through a series of prompts to record your voicemail message.

**Upload a .wav file as my recording**: This requires you to have the prompt you want to use as an audio file saved on your desktop.

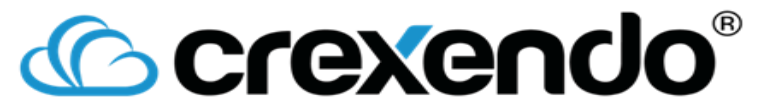

#### Have Questions or Need Assistance? Contact our Support Team!

#### 855-211-2255 Support@Crexendo.com